北京市规划和自然资源委员会

## 北京市勘察设计行业服务平台 技术人员维护模块 使用说明

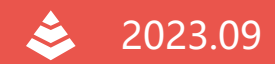

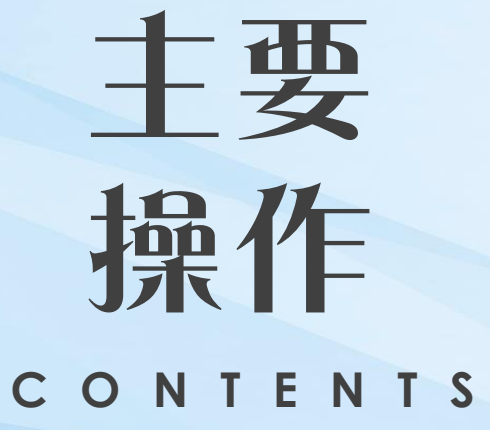

### 1登录

http://yewu.ghzrzyw.beijing.gov.cn/kcfw/qy/login.htm 登录请使用北京市企业一证通

2新建、填报、提交 在顶部右上角找到技术人员维护, 点击进入 系统会自动提取企业基本信息等内容。填写完全部内容,点击提交即可

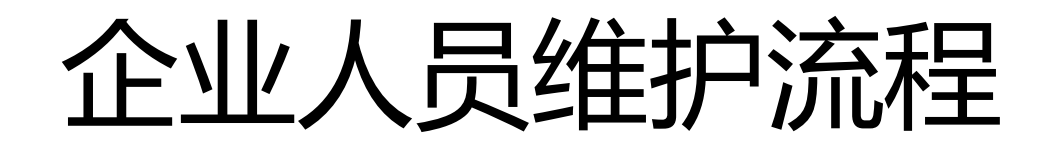

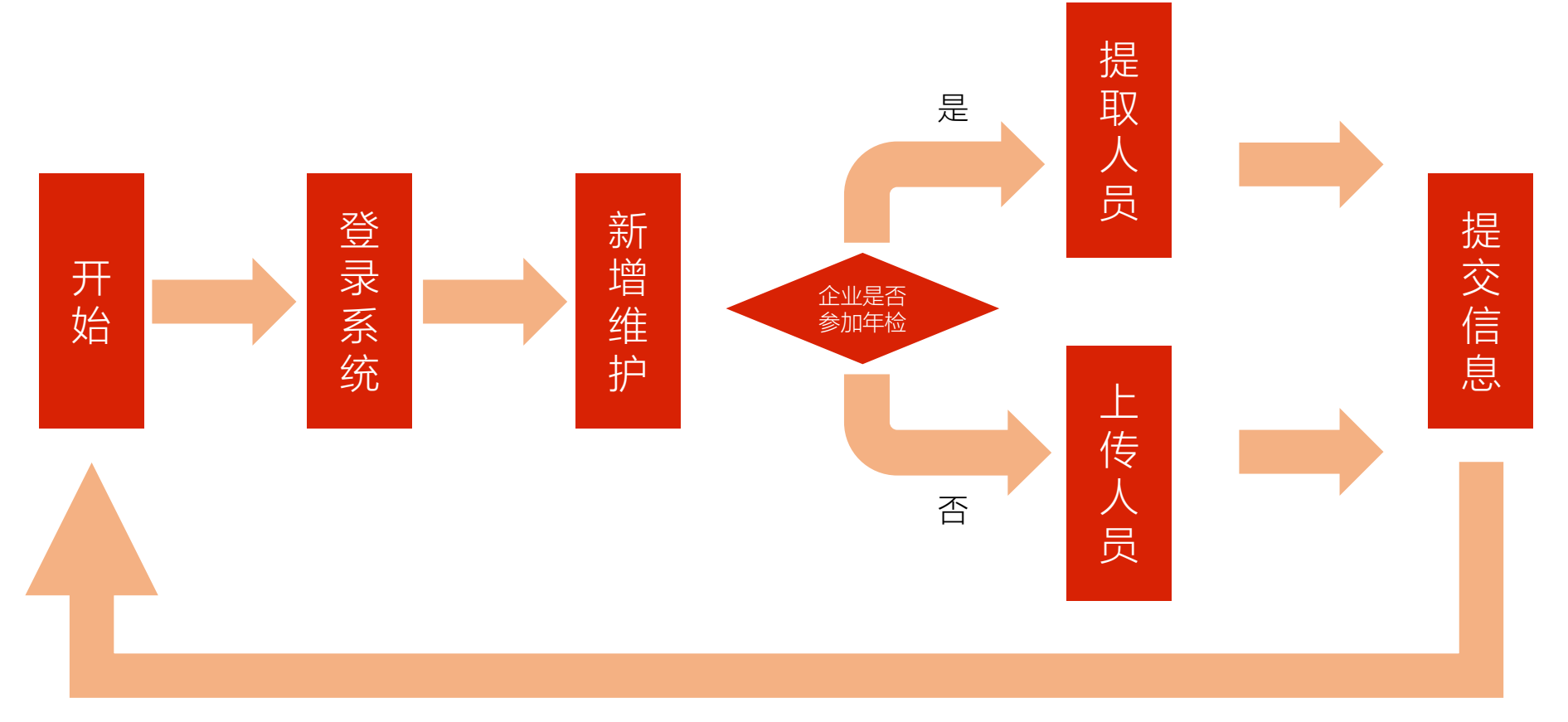

上传新人员

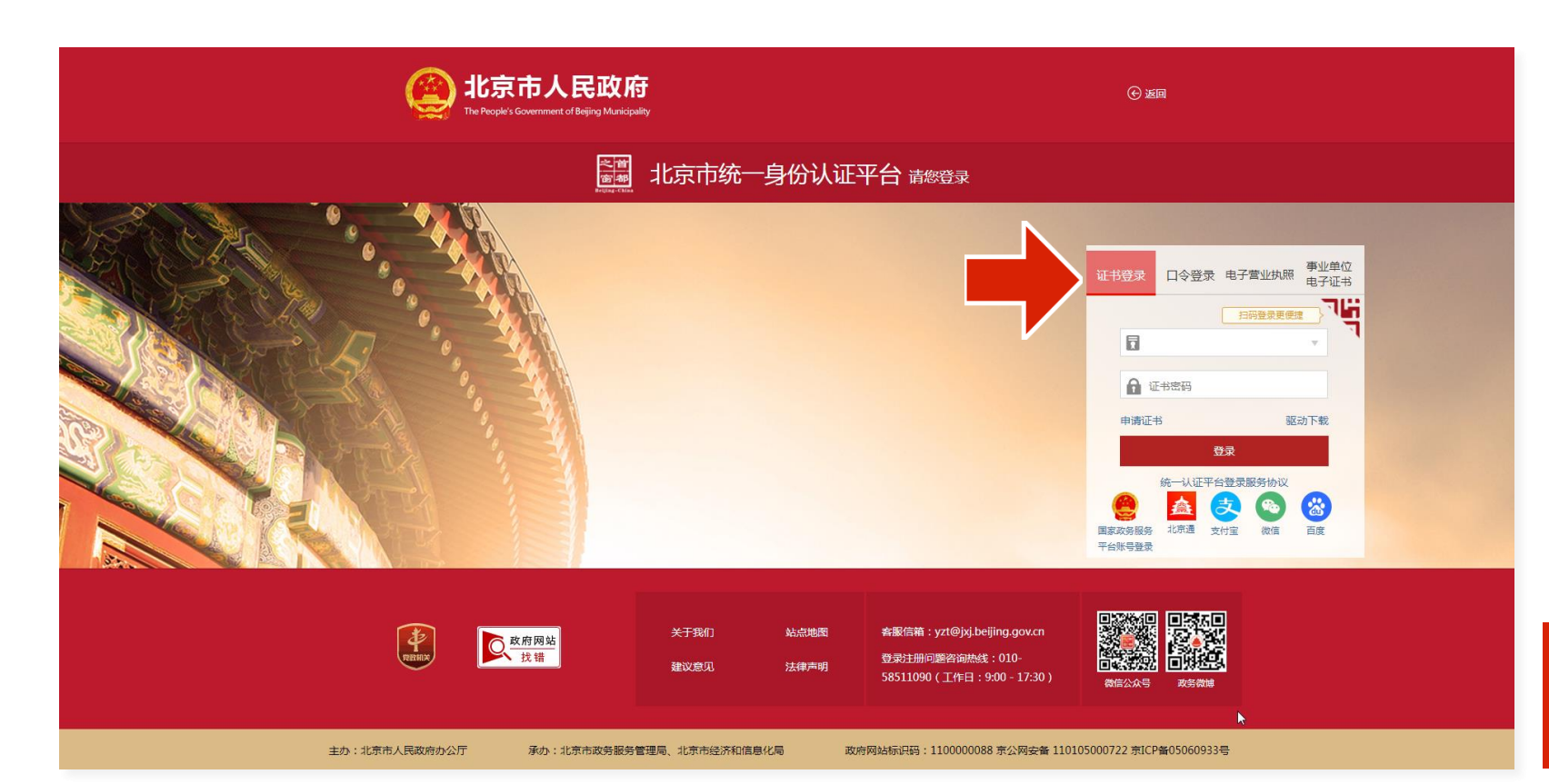

### 登录地址

(1) 浏览器当中输入如下地址,

http://yewu.ghzrzyw.beijing.gov.cn/kcfw/qy/login.htm

(2)系统会自动跳转至北京市统一身份认证平台登录选项选择"证书登录",在电脑上插入企业的证书,输入密码后,点击"登录",即可登录系统

注,浏览器建议使用IE10以上或谷歌Chrome 浏览器

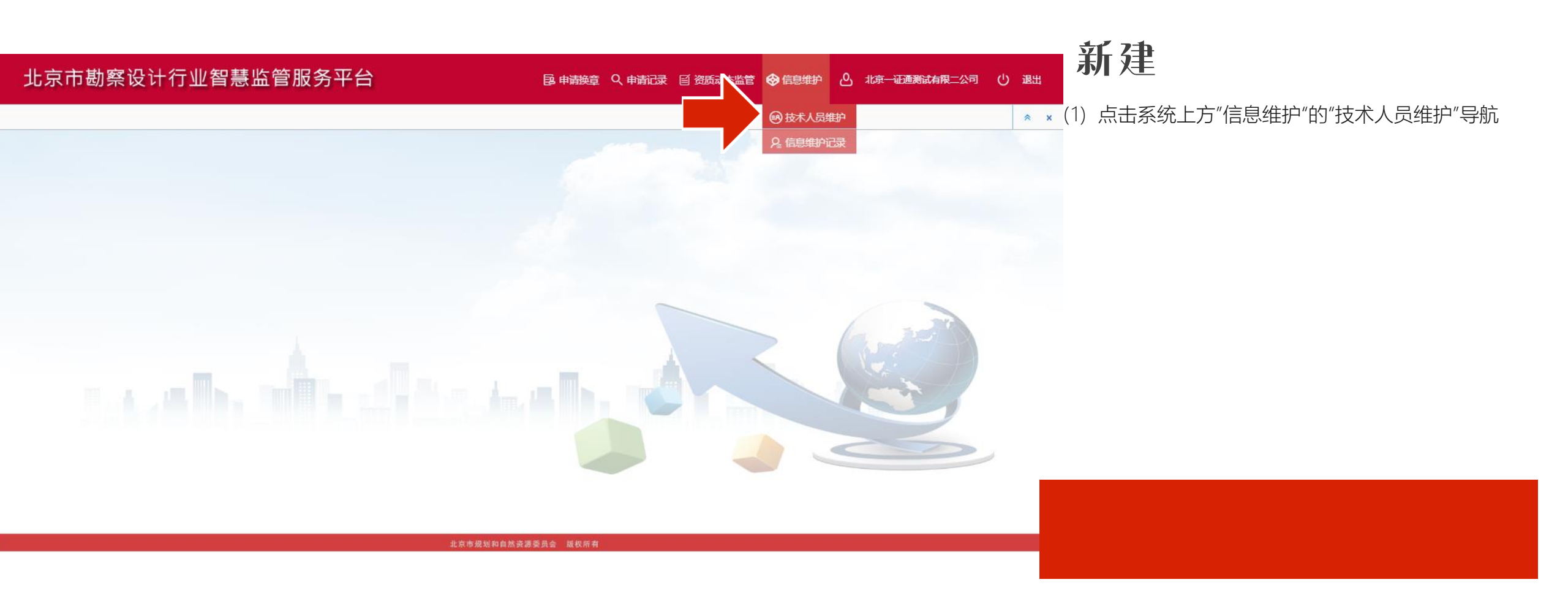

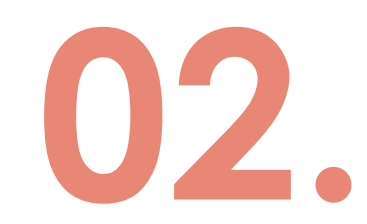

### 新建

| 北京市勘察设计行业智     | <u> </u>               |                  | 国 申请换章 へ 申请记录        | 目 资质动态监管 😵 信息维护 👔 |     |
|----------------|------------------------|------------------|----------------------|-------------------|-----|
| © 2023003359 × |                        |                  |                      |                   | ★ X |
|                |                        |                  |                      |                   | 6   |
| ■ 表单和要件 《      |                        |                  |                      |                   |     |
| + - 标识名称 Q     |                        |                  | 技术人员                 |                   |     |
| 4 📄 表单列表       | 注:技术人员数据F              | 可批量导入。方法:点:      | 右侧按钮下载Excel模板,按要求进行填 | 写后,点导入,选择相应文 模板下载 |     |
| ▲ ▶ 基本信息       | 生中潤等入居需要的              | 资款某一条目,可双击1<br>。 | §条目,在弹出的窗口中进行修改,即可。  |                   |     |
| ■ 企业基本信息       | ④ 添加 × 删除              | 前清空 山 导入 山       | ⇒出                   |                   |     |
|                | 姓名性别                   | 年龄即称,            | 所学专业 所在专业技术岗位        | 工程设计工龄 身份说        |     |
| 2 技术人员         | 1 1 男                  | 2 2              | 2 2                  | 2 11010119        |     |
|                | 2 3 女                  | 3 3              | 2 3                  | 3 11012519        |     |
|                | 3 3 男<br>4 2 用         | 3 33             | 33 33                | 3 11245125        |     |
|                | 4 2 <del>33</del><br>5 | 2 222            | 2 2                  | 2 12011213        | -   |
|                |                        |                  |                      |                   |     |
|                |                        |                  |                      |                   |     |
|                |                        |                  |                      |                   |     |
|                |                        |                  |                      |                   |     |
|                |                        |                  |                      |                   |     |
|                |                        |                  |                      |                   |     |
|                |                        |                  |                      |                   |     |
|                |                        | 北京市规             | 划和自然资源委员会 版权所有       |                   |     |

2)在打开的新建窗口当中,选择"技术人员"页面,即 进行技术人员维护。

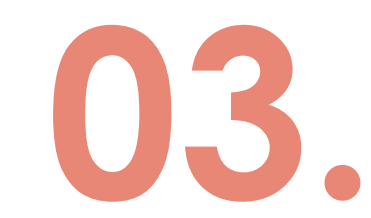

### 针对未进行过2022年检的企业 可通过Excel模板进行人员上传

### 填报-技术人员

(针对企业未进行年检的情况)

模板下载 该页主要填写企业此次申报的技术人员。 为方便企业进行批量录入,该页采用Excel导入的功能。

① 点击"模板下载"按钮,下载Excel模板,浏览器会提示下载目录(未提示的,会自动下载到系统的"下载"目录下);
② 打开下载好的"技术人员表(模板)",从第2行开始,

②打开下载好的"技术入页表(模板)",从第2行开始, 填入人员信息,不能有空行,隔行的情况; ③填好该模板并保存好,点击页面当中表格上的"导入" 按钮,在弹出的窗口中选择第②步填好的Excel表格; ④系统会跳出导入配置窗口;

注:为规范数据,Excel表当中的性别、填报学历以及是否离退休字段请从下来当中选择数据。

注:技术人员数据可批里导入。方法:点击右侧按钮下载Excel模板,按要求进行填写后,点导入,选择相应文件后确定,即可。 注:若导入后需要修改某一条目,可双击该条目,在弹出的窗口中进行修改,即可。

技术人员

01

03 ① 添加 × 删除 山 导入 山 导出 姓名 性别 年龄 职称 所在专业技术岗位 工程设计工龄 所学专业 身份证 下); 所在专业技术岗位(请 姓名 性别 年齢 肥称 职称专业 南不近牟不 按标准填写,填报具体 工程设计工龄 身份证号码 填报学历 是否离退休 手机号(必填) 02 专业名称) - O X 💽 数据导入 - Google Chrome ▲ 不安全 | yewu.ghzrzyw.beijing.gov.cn/kcfw/form/importDetail.jsp?appCode=qy&appId=0 待导入数据 导入配置 预览效果 姓名,性别,年龄,职称,所学专业,所在专业技术岗位,工程设计工龄,身份证号码,填报学历,是否离退休,手机号(选填), 张三,男,22,测试1,地理,技术岗位1,3,110104198512061148,本科,否,, 李四,男,33,测试2,师范,技术岗位2,5,381584196302052451,研究生,否, 王五,女,34,测试3,中文,技术岗位3,10,350781196403078085,本科,是,, 赵六,男,34,测试5,数学,技术岗位4,15,110101199003077256,本科,否,, 钱七,女,36,测试8,化学,技术岗位5,20,220102199003075850,本科,否,, 郑八.女.39.测试9.物理.技术岗位6.25.370102199003073495.本科.否..

|                              | 据导入 - Google Chrome                                                            |                                                             |                                                         |                                                  |                                                            |                                                |                                                                                 |                                   |                                                |                                                                                                    |                                                 | A COMPANY OF A COMPANY OF A COM |                                                                        |                                                      |                                                                                                    |                                                      | e                                                                                                    | -  |
|------------------------------|--------------------------------------------------------------------------------|-------------------------------------------------------------|---------------------------------------------------------|--------------------------------------------------|------------------------------------------------------------|------------------------------------------------|---------------------------------------------------------------------------------|-----------------------------------|------------------------------------------------|----------------------------------------------------------------------------------------------------|-------------------------------------------------|----------------------------------------------------------------------------------------------------|------------------------------------------------------------------------|------------------------------------------------------|----------------------------------------------------------------------------------------------------|------------------------------------------------------|----------------------------------------------------------------------------------------------------|----|
| ▲ 不安全                        | 安全   yewu.ghzrzyw.beijing.gov.cn/kcfw/form/importDetail.jsp?appCode=qy&appId=0 |                                                             |                                                         |                                                  |                                                            | opId=0                                         |                                                                                 |                                   | yewu                                           | ı.ghzrzyv                                                                                           | v.beijing                                       | g.gov.cn/k                                                                                                    | kcfw/form/import                                                       | Detail.jsp?a                                         | opCode=qy&a                                                                                                    | appId=0                                              |                                                                                                    |    |
| ▶<br><b>清导入数</b>             | 居 导入配置                                                                         | 预览效果                                                        |                                                         |                                                  |                                                            |                                                |                                                                                 |                                   | 导                                              | 入配置                                                                                                 | 预览效                                             | 女果                                                                                                    |                                                                        |                                                      |                                                                                                    |                                                      |                                                                                                    |    |
| 生名,性别,年                      | 齡,职称,所学专                                                                       | 业,所在专业技术                                                    | 岗位,工程设计工                                                | 龄,身份证号码,填                                        | 服学历,是否离退休                                                  | ,手机号(选填)                                       | ,                                                                               |                                   |                                                |                                                                                                    |                                                 | 文件                                                                                                    | 所有列(支持拖拽                                                               | <b>排</b>                                             | 明细港                                                                                                    | 長所有列(:                                               | 支持拖拽                                                                                                    | ŧ  |
| 三,男,22,)<br>四日 22 3          | 则试1,地理,技术                                                                      | 岗位1,3,110104<br>尚位2,5,291594                                | 198512061148,                                           | 本科,否,,<br>巫内生 否                                  |                                                            |                                                |                                                                                 | ガー・                               | 2                                              |                                                                                                    |                                                 | 序)                                                                                                    |                                                                        | 7                                                    | 序)                                                                                                    |                                                      |                                                                                                    |    |
| ヵ, <sub>ээ,</sub> ,<br>女,34, | 则试3,中文,技术                                                                      | 卤位3,10,35078                                                | 119640307808                                            | 5,本科,是,,                                         |                                                            |                                                |                                                                                 | 结束行・                              |                                                |                                                                                                    |                                                 | E                                                                                                    | ☑姓名                                                                    |                                                      |                                                                                                    | ☑姓名                                                  |                                                                                                    |    |
| 大,男,34,                      | 则试5,数学,技术                                                                      | 岗位4,15,11010                                                | 119900307725                                            | 6,本科,否,,                                         |                                                            |                                                |                                                                                 | A47613 -                          |                                                |                                                                                                    |                                                 |                                                                                                    | ☑ 性别                                                                   |                                                      |                                                                                                    | ☑性别                                                  |                                                                                                    |    |
| 5,女,36,3<br>1,女 393          | 则试8,化学,技术<br>则试9.物理,技术                                                         | 岗位5,20,22010<br>岗位6.25.37010                                | 2199003075850<br>219900307349                           | 0,本科,合,,<br>5.本科,否                               |                                                            |                                                |                                                                                 | 分隔符:                              |                                                |                                                                                                    |                                                 | E                                                                                                    | ● 年齢                                                                   |                                                      |                                                                                                    | ☑年龄                                                  |                                                                                                    |    |
| ()_()_()_()                  | (3)(34)(7)(10)(E)(30(7))                                                       | NJ120/20/010                                                | 210000007010                                            | <i>,,</i> ,,,,,,,,,,,,,,,,,,,,,,,,,,,,,,,,,,     |                                                            |                                                |                                                                                 |                                   |                                                |                                                                                                    |                                                 | <b></b>                                                                                                    | ☑ 职称                                                                   |                                                      |                                                                                                    | ☑职称                                                  |                                                                                                    |    |
|                              |                                                                                |                                                             |                                                         |                                                  |                                                            |                                                |                                                                                 | 跳过空行                              | $\checkmark$                                   |                                                                                                    |                                                 |                                                                                                    | ☑ 所学专业                                                                 |                                                      |                                                                                                    | ☑ 所学专业                                               | Ł                                                                                                    |    |
|                              |                                                                                |                                                             |                                                         |                                                  |                                                            |                                                |                                                                                 |                                   |                                                |                                                                                                    |                                                 |                                                                                                    |                                                                        | j位                                                   |                                                                                                    | ☑所在专业                                                | 2技术岗位                                                                                                    |    |
|                              |                                                                                |                                                             |                                                         |                                                  |                                                            |                                                |                                                                                 | 是否追加                              | () 覆                                           | i盖 🕗 ì                                                                                              | 自加                                              |                                                                                                    | □ 工程设计工龄                                                               |                                                      |                                                                                                    | ☑ 工程设计                                               | 上影                                                                                                    |    |
|                              |                                                                                |                                                             |                                                         |                                                  |                                                            |                                                |                                                                                 |                                   |                                                |                                                                                                    |                                                 |                                                                                                    |                                                                        |                                                      |                                                                                                    | ┙身份证号                                                | 515<br>-                                                                                                   |    |
|                              |                                                                                |                                                             |                                                         |                                                  |                                                            |                                                |                                                                                 | 🔅 读取歹                             | 配置                                             |                                                                                                    |                                                 |                                                                                                    |                                                                        |                                                      |                                                                                                    | ✓ 現恨子広<br>□ 日本会に                                     | ]<br>1/+-                                                                                                  |    |
|                              |                                                                                |                                                             |                                                         |                                                  |                                                            |                                                |                                                                                 |                                   |                                                |                                                                                                    |                                                 |                                                                                                    |                                                                        |                                                      |                                                                                                    | 「一定」である。                                             | 31/1                                                                                                    |    |
|                              |                                                                                |                                                             |                                                         |                                                  |                                                            |                                                |                                                                                 |                                   |                                                |                                                                                                    |                                                 |                                                                                                    | 図于1/15(远頃)                                                             |                                                      |                                                                                                    | オチがら                                                 |                                                                                                    |    |
|                              |                                                                                |                                                             |                                                         |                                                  |                                                            |                                                |                                                                                 |                                   |                                                |                                                                                                    |                                                 |                                                                                                    |                                                                        |                                                      |                                                                                                    |                                                      |                                                                                                    |    |
| 03                           | Soogle Chrome<br>'u.ghzrzy                                                     | w.beijing.gov.o                                             | n/kcfw/form/in                                          | nportDetail.jsp?                                 | appCode=qy≈                                                | pīd=0                                          |                                                                                 | 04                                | 144.40                                         |                                                                                                    | <b>5</b> ¥ -                                    | 主士副校和平                                                                                                    | 技术                                                                     | 人员                                                   | 5). 26 17 AUG-1-1-1                                                                                                    | Fi2t er                                              |                                                                                                    | _  |
| 03                           | Soogle Chrome<br>'u.ghzrzy<br>রস্তু                                            | w.beijing.gov.<br>预览效果                                      | :n/kcfw/form/ir                                         | nportDetail.jsp?                                 | appCode=qy≈                                                | pId=0                                          |                                                                                 | 04                                | *数据可<br>2月插入                                   | 1批型导入,                                                                                              | 方法,点:<br>注 山 寻.                                 | <b>击右侧按钮下</b> 入 ① 导出                                                                                                    | 技术<br>·载Excel模帧- 读要求                                                   | 人员                                                   | <b>∮</b> 入,选择相应文件                                                                                                    | 后确定,即可                                               | 1                                                                                                    |    |
| 03<br>×                      | Soogle Chrome<br>'u.ghzrzy<br>定置<br>住別                                         | w.beijing.gov.o<br>预宽效果<br>年龄                               | :n/kcfw/form/ir<br>眼粉                                   | nportDetail.jsp?<br>所学专业                         | appCode=qy≈<br>所在专业技术t                                     | pid=0<br>文 工程设计工会                              | <ul> <li>○ ○ ×</li> <li>身份证号码</li> </ul>                                        | 04                                | *数据回<br>□2〕插入<br>住别                            | <ul> <li>批型与入・</li> <li>、 × 删附</li> <li>年齢</li> </ul>                                               | <b>方法</b> ,点<br>社 日 寻.<br>职称                    | <b>击右侧拔钮下</b><br>入 击号出<br>所学专业                                                                                                    | 技 术<br>(截zacel模板+ 线要求)<br>所在专业技术岗位                                     | 人员                                                   | ₿入,选择相应文件<br>身份证号码                                                                                                    | 后确定,即回<br>填报学历                                       | 星否离;                                                                                                    | 手机 |
| <mark>23</mark><br>≇<br>Ξ    | Soogle Chrome<br>'u.ghzzzy<br>足置<br>住別<br>男                                    | w.beijing.gov.o<br>预范效果<br>年龄<br>22                         | :n/kcfw/form/ir<br>眼称<br>测试1                            | nportDetail.jsp?<br>所学专业<br>地理                   | appCode=qy≈<br>所在专业技术<br>技术岗位1                             | pId=0<br>文 工程设计工龄<br>3                         | <ul> <li>● 本</li> <li>身份证号码</li> <li>11010419851</li> </ul>                     | 04                                | *数据吗<br>-□ 插<br>性<br>別<br>男                    | <ul> <li>批型与入・</li> <li>× 制附</li> <li>年齢</li> <li>22</li> </ul>                                     | 方法・点:<br>は 」 山 寻<br>駅称<br>測试1                   | <b>击右射拔钮下</b><br>入                                                                                                    | 技术<br>载Excel模帧: 橫雲表<br>所在专业技术岗位<br>技术岗位1                               | 人员<br>#ff衛馬,或<br>工程设计工業<br>3                         | 5入,选择相应文件<br>身份证号码<br>110104198512                                                                                                    | 后确定,即可<br>填服学历<br>本科                                 | 是否离;                                                                                                    | 手机 |
| )3<br>答<br>三<br>四            | Soogle Chrome<br>''u.ghtztz'<br>定置<br>生別<br>男<br>男                             | w.beijing.gov.c<br>预范效果<br>年龄<br>22<br>33                   | n/kcfw/form/in<br>取称<br>观试1<br>观试2                      | mportDetail.jsp?<br>所学专业<br>地理<br>师范             | appCode=qy≈<br>所在专业技术<br>技术岗位1<br>技术岗位2                    | pId=0<br>文 工程设计工龄<br>3<br>5                    | ● ● X<br>身份证号码<br>11010419851<br>38158419630                                    | 04<br>死三<br>妻四                    | - 教護<br>の 紙入<br>住<br>別<br>男<br>男               | <ul> <li>批型与入・</li> <li>本 謝明</li> <li>年齢</li> <li>22</li> <li>33</li> </ul>                         | 方法,点<br>山 号,<br>別试1<br>別试2                      | <b>击右侧扶钮下</b><br>入                                                                                                    | 技术<br>(数Exeel模断: 投资来)<br>所在专业技术岗位<br>技术岗位1<br>技术岗位2                    | 人员<br>#ff傳写后, dS<br>工程设计工龄<br>3<br>5                 | 30、选择相应文件<br>身份证号码<br>110104198512<br>381584196302                                                                                                    | 后确定,即可<br>填服学历<br>本科<br>研究生                          | 是否意;<br>否<br>否                                                                                             | 手机 |
| )3<br>а<br>=<br>л            | Soogle Chrome<br>*/u.ghz/zy<br>足置<br>住別<br>男<br>男<br>女                         | w.beijing.gov.c<br>预宽效果<br>年龄<br>22<br>33<br>34             | n/kcfw/form/in<br>服称<br>測试1<br>刻试2<br>刻试3               | mportDetail.jsp?<br>新学专业<br>地理<br>师范<br>中文       | appCode=qy≈<br>新在专业技术<br>技术岗位1<br>技术岗位2<br>技术岗位3           | pid=0<br>文 工程设计工龄<br>3<br>5<br>10              | ● ● 文 ● ● 文 ● ● 文 ● ● ○ ○ ○ ○ ○ ○ ○ ○ ○ ○ ○ ○ ○ ○ ○ ○ ○ ○                       | 04<br>账三<br>季四<br>王五              | 。<br>数据の<br>引<br>加<br>別<br>男<br>男<br>女         | 批里与入・<br>本部<br>22<br>33<br>34                                                                       | 方法,点<br>上 山 号<br>別式1<br>別式2<br>別式3              | <b>击右侧挂钮下</b><br>入                                                                                                    | 技术                                                                     | 人员<br>#ff编写后,d5<br>工程设计工编<br>3<br>5<br>10            | <ul> <li>決,送得個应文件</li> <li>身份证号码</li> <li>110104198512</li> <li>381584196302</li> <li>350781196403</li> </ul>                                             | <b>扁獭定,即可</b><br>填服学历<br>本科<br>研究生<br>本科             | -<br>-<br>-<br>-<br>-<br>-<br>-<br>-<br>-<br>-<br>-<br>-<br>-<br>-<br>-<br>-<br>-<br>-<br>-                | 手机 |
| D3<br>名<br>三<br>四<br>五<br>六  | Soogle Chrome<br>"说身之之"<br>定置<br>住別<br>男<br>男<br>女<br>男                        | w.beijing.gov.d<br>预范效果<br>年龄<br>22<br>33<br>34<br>34       | n/kcfw/form/in<br>职称<br>测试1<br>测试2<br>测试3<br>观试5        | mportDetail.jsp?<br>新学专业<br>地理<br>师范<br>中文<br>教学 | appCode=qy≈<br>所在专业技术<br>技术岗位1<br>技术岗位3<br>技术岗位3<br>技术岗位4  | pid=0<br>文 工程设计工龄<br>3<br>5<br>10<br>15        | #份证号码<br>11010419851<br>38158419630<br>35078119640<br>11010119900               | 04<br><u>第三</u><br>季四<br>五五<br>赵六 | ·                                              | <ul> <li>批型与入・</li> <li>本 新州</li> <li>年齢</li> <li>22</li> <li>33</li> <li>34</li> <li>34</li> </ul> | 方法・点<br>↓ 山 寻<br>期称<br>測試1<br>測試2<br>測試3<br>測試5 | <b>山右側鉄田</b><br>入 山号出<br>所学专业<br>地理<br>师范<br>中文<br>数学                                                                                                    | 技术<br>####eet#(版+.接要求)<br>所在专业技术岗位<br>技术岗位1<br>技术岗位2<br>技术岗位3<br>技术岗位4 | 人员<br>近行端写后,点包<br>工程设计工龄<br>3<br>5<br>10<br>15       | 3入, 該詳細處文件<br>身份证号码<br>110104198512<br>381584196302<br>350781196403<br>110101199003                                                                       | <b>扁嶺定・即可</b><br>填根学历<br>本科<br>研究生<br>本科<br>本科       |                                                                                                    | 手机 |
| 03<br>済<br>三<br>二<br>六<br>二  | *togle Chrome<br>*tughzrz<br>星<br>男<br>男<br>女<br>男                             | w.beljing.gov.d<br>预范效果<br>年龄<br>22<br>33<br>34<br>34<br>26 | n/kcfw/form/in<br>职務<br>別試1<br>別試2<br>別試3<br>別試5<br>別は5 | mportDetail.jsp?                                 | appCode=qy≈<br>所在专业技术机<br>技术岗位1<br>技术岗位2<br>技术岗位3<br>技术岗位4 | ppid=0<br>較 工程设计工龄<br>3<br>5<br>10<br>15<br>20 | 今份证号码<br>11010419851<br>38158419630<br>35078119640<br>11010119900<br>2010210000 | 04<br>班三<br>家四<br>五五<br>赵六<br>楼七  | 。<br>Jai Mai Mai Mai Mai Mai Mai Mai Mai Mai M | <b>批型与入・</b><br>本部時<br>年齢<br>22<br>33<br>34<br>34<br>36                                             | 方法・点<br>↓ 山 号<br>測試1<br>測試2<br>測試3              | <b>山右側鉄団</b><br>入 山 号                                                                                                    | 技术<br>####ee14概新: 該要求<br>所在专业技术岗位<br>技术岗位1<br>技术岗位2<br>技术岗位4<br>技术岗位4  | 人员<br>単位第56・点気<br>工程设计工会<br>3<br>5<br>10<br>15<br>20 | <ul> <li>法・進择相应文件</li> <li>身份正号码</li> <li>110104198512</li> <li>381584196302</li> <li>380781196403</li> <li>110101199003</li> <li>220102199003</li> </ul> | <b>扁桃室,即可</b><br>填服学历<br>研究生<br>本科<br>本科<br>本科<br>本科 | 是<br>否<br>。<br>了<br>子<br>。<br>。<br>。<br>。<br>。<br>。<br>。<br>。<br>。<br>。<br>。<br>。<br>。<br>。<br>。<br>。<br>。 | 手机 |

### 填报-技术人员 (针对企业未进行年检的情况)

显示1到6,共6记录

① 打开后弹出窗口会自动加载Excel中的数据;

② 点击"导入配置"标签页,选择文件所有列及明细表所 有列,如图②所示;

③ 点击"预览效果"标签页,可以看到Excel数据导入后的 字段对照情况,确认无误,点击导入;

④ 导入完成后,数据会填入页面中的表格当中。

注: 若发现填写内容不正确, 可以修改Excel数 据后进行重新导入。 为简化此次申请,技术人员手机号为选填。

05

# 针对进行过2022年检的企业

可直接提取原年检上报的非注册人员

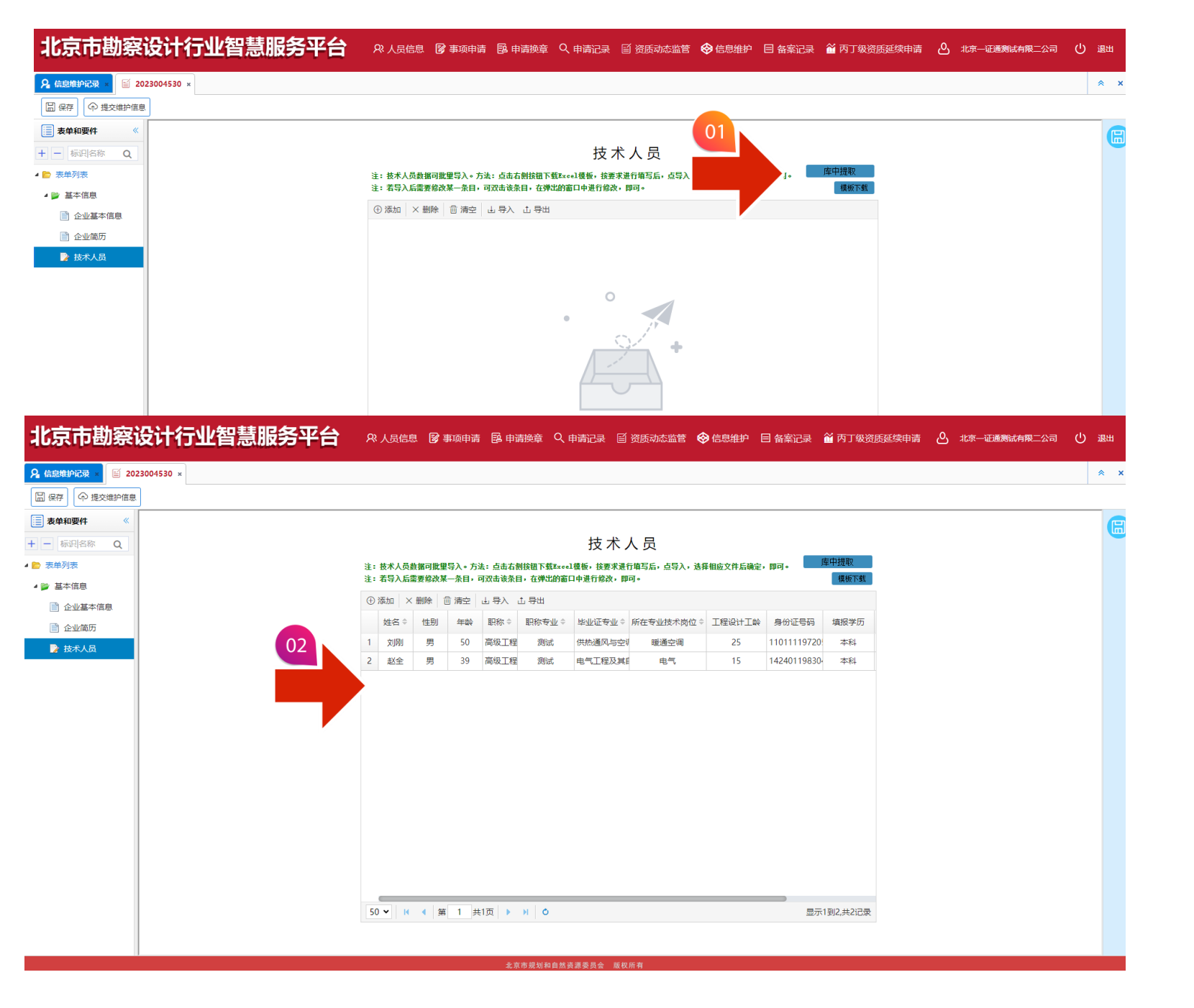

### **填报-技术人员** (针对企业进行过年检的情况)

① 点击页面当中"库中提取"按钮;

② 系统会自动将年检申报的所有非注册人员提取到明细 表当中。

#### 注: 注册人员不能作为非注册人员进行导入, 因此, 非注册人员可能少于年检时填报人数

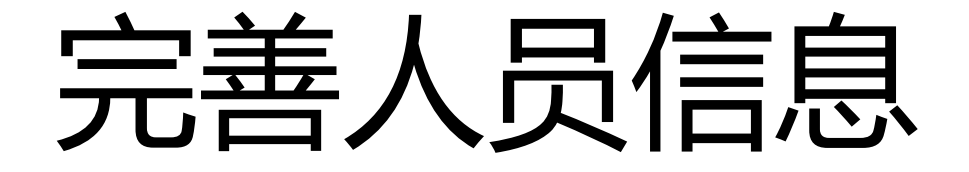

| 北京市勘察            | 设计行业智慧服务平台 R Addial B 事项目 | 晴 昆 申请换章 🔍 申请记录 🗉           | 资质动态监管 😵 信息维护 🗏 备案记录                  | 道 丙丁级资质延续申请 🕘 北京一证通测试有限       | 二公司 🕛 退出 |
|------------------|---------------------------|-----------------------------|---------------------------------------|-------------------------------|----------|
| Я 信息维护记录 × ≦ 202 | 23004530 ×                |                             |                                       |                               | * ×      |
| □ 保存 ↓ 伊 提交维护信息  | ]                         | • 韦单 - Google Chrome        |                                       | - <b>D</b> X                  |          |
| → 表单和要件 《        | -                         | ▲ 不安全   yewu.gb beijing.gov | cn/kcfw/form/openPage.htm?mode=detail | &g=TBCORPTECH ZDZY&pageId=546 |          |
| + - 标识名称 Q       | -                         | 03                          |                                       |                               |          |
| 4 📄 表单列表         | 注: 技术人员数据可批量导入。           |                             | ▲ 不安全   yewu.ghzrzyw.beijing.gov      |                               |          |
| ▲ 📂 基本信息         | 注: 看导入后需要修改某一条[           |                             |                                       |                               |          |
| 📄 企业基本信息         | ① 添加   × 删除   茴 清雪        | 姓名赵全 ,壬别                    | ▶□工程勘察行业                              | 142401198304296216            |          |
| 企业简历             | 01 姓名 ⇒ 性别 年              | 学历本科 🗸 职称                   | ▷ 🗀 煤炭行业                              | 测试                            |          |
| ▶ 技术人员           |                           | <b>所学专业</b> 电气工程及其自动化       | ▷ □ 化工石化医药行业 ▷ □ 石油干が気(海洋石油) 行业       | 电气                            |          |
|                  |                           | 技术岗位 选择                     |                                       |                               |          |
|                  |                           |                             | ▷ 🗀 冶金                                |                               |          |
|                  |                           | 从事工程勘察/设计工龄 15              |                                       | 18625781269                   |          |
|                  | 02                        | 林老人 具证明文件                   | ▶ □ 商务粮行业                             |                               |          |
|                  |                           |                             | ▷ 🗀 核工业行业                             |                               |          |
|                  |                           |                             | ▶ 🗀 电子通信广电行业                          | ◎ 添加                          |          |
|                  |                           |                             | ▶ □ 辁助行业<br>▶ □ 建材行业                  | ◎ 添加                          |          |
|                  |                           |                             | ▶ 🗀 铁道行业                              |                               |          |
|                  |                           |                             | ▷ □公路行业                               | ◎ 添加                          |          |
|                  |                           |                             |                                       |                               |          |
|                  |                           |                             | 📄 确定 🛛 取消 📜 清除                        |                               |          |
|                  | 50 - 14 4 第 1             |                             |                                       |                               |          |
|                  |                           |                             | 🛛 确定 🛛 🖾 关闭                           |                               |          |
|                  | -                         |                             |                                       |                               |          |

### 填报-技术人员

导入完成后,选择具体一行人员信息双击打开详细页面 完善基本信息并上传"技术人员证明文件"。

注,技术岗位字段,必须通过点击"选择"按钮,在弹出的 树状列表中选择相应的岗位。否则,无法提交。

北京市规划和自然资源委员会 版权所有

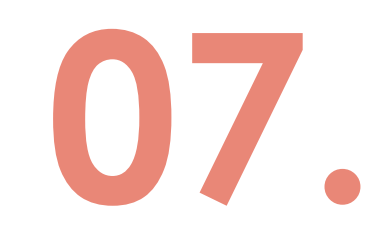

| th京市勘察设计行业智慧监管服务平台                                                                                                    |               |                                              |                                 | 提交                                                                                       |
|----------------------------------------------------------------------------------------------------|---------------|----------------------------------------------|---------------------------------|------------------------------------------------------------------------------------------|
| 2010 ***       ***         Souther          ***       K         ***       K <th>北京市勘察设计行业智慧监</th> <th>适管服务平台 (</th> <th>国 申请接章 🔍 申请记录 🗉 资质动态监管 😵 信息维护 🖒</th> <th>3. 北京 - 江連測は有限 - 公司 し 過出 全部填写完成后,点击左上角的"提交维护信息"。</th>                                                                                                    | 北京市勘察设计行业智慧监  | 适管服务平台 (                                     | 国 申请接章 🔍 申请记录 🗉 资质动态监管 😵 信息维护 🖒 | 3. 北京 - 江連測は有限 - 公司 し 過出 全部填写完成后,点击左上角的"提交维护信息"。                                         |
| training     training     the set of the set of | B 20: 13362 × |                                              |                                 | * ×                                                                                      |
|                                                                                                    | 是交维护信息        |                                              |                                 |                                                                                          |
| E: ##Add#################################                                                                                                    | 夏 表 。 。       | 技                                            | 术人员                             |                                                                                          |
| · 要要要          · 要要要          · 要 = # # # # # # # # # # # # # # # # # #                                                                                                    | - 示识名称 Q      | 注:技术人员数据可批理导入。方法:点击右侧按钮下载助                   | coel模板,按要求进行填写后,点导入,选择相应文 模板下载  |                                                                                          |
| ● Jate       ● Jate                                                                                                    | ▶ 表单列表        | 注望 <b>智等入居器要</b> 修改某一杀自,可 <u>双击该杀自,在</u> 理出的 | 窗口中进行修改,即可。                     |                                                                                          |
| ● 企业每年信息       文名       1       数据       FF4 等型       所在专业本成       1.1 度级TLFF       44340319         ● 企业每万       1       数据       月       28       工程       通信工程       4       41340319         2       数据2       女       28       工程       通信工程       4       41340319         2       数据2       女       28       工程       通信工程       4       41140419          4       41340319       4       41140419       4       41340319       2       技术人员要件是否都已经上传;       3       技术人员当中是否有注册人员;         4       身份证号检查;       5       填报人员当中,是否有与其他企业重复的人员;       4       4       4       4       4       4       4       4       4       4       4       4       4       4       4       4       4       4       4       4       4       4       4       4       4       4       4       4       4       4       4       4       4       4       4       4       4       4       4       4       4       4       4       4       4       4       4       4       4       4       4       4       4       4       4       4       <                                                                                                    | ▲ ▶ 基本信息      |                                              |                                 |                                                                                          |
| ● 企业磁频 2 数据                                                                                                    | ■ 企业基本信息      |                                              | 所任专业技不两位 工程设计工程 身份汕             | 技术人页全部子段走谷全部已填与;                                                                         |
| ▶ ₩₩₩ 4 ₩₩₩₩₩₩₩₩₩₩₩₩₩₩₩₩₩₩₩₩₩₩₩₩₩₩₩₩₩₩₩                                                                                                    | 企业简历          |                                              | 通信上程 4 413403199                | 2 技术人员要件是否都已经上传;                                                                         |
|                                                                                                    | ▶ 技术人员        |                                              | 建局工作 4 11404195                 | 3 技术人员当中是否有注册人员;<br>4 身份证号检查;<br>5 填报人员当中,是否有与其他企业重复的人员;<br>以上若有一个为是,都会弹窗警告,且不能提<br>交申请。 |

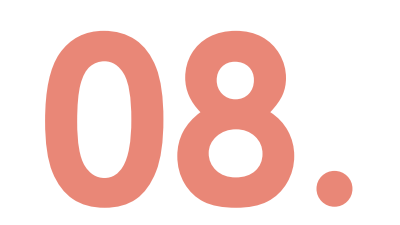

# 常见问题

- 人员离职
- 若人员A已从本单位离职,请新建人员维护,提取出全部技术人员,删掉该员工A,提交维护信息即可(人员A在库内状态即改为离职,其他企业即可进行提交)。

### • 修改人员信息

- 若人员A需要修改信息,请新建人员维护,提取出全部技术人员,修改该员工A的信息,提 交维护信息即可。
- 是否可以只提交部分人员信息
- 不可以。每次都需要提交全部人员的信息,不提交信息的人员会被设置为离职。

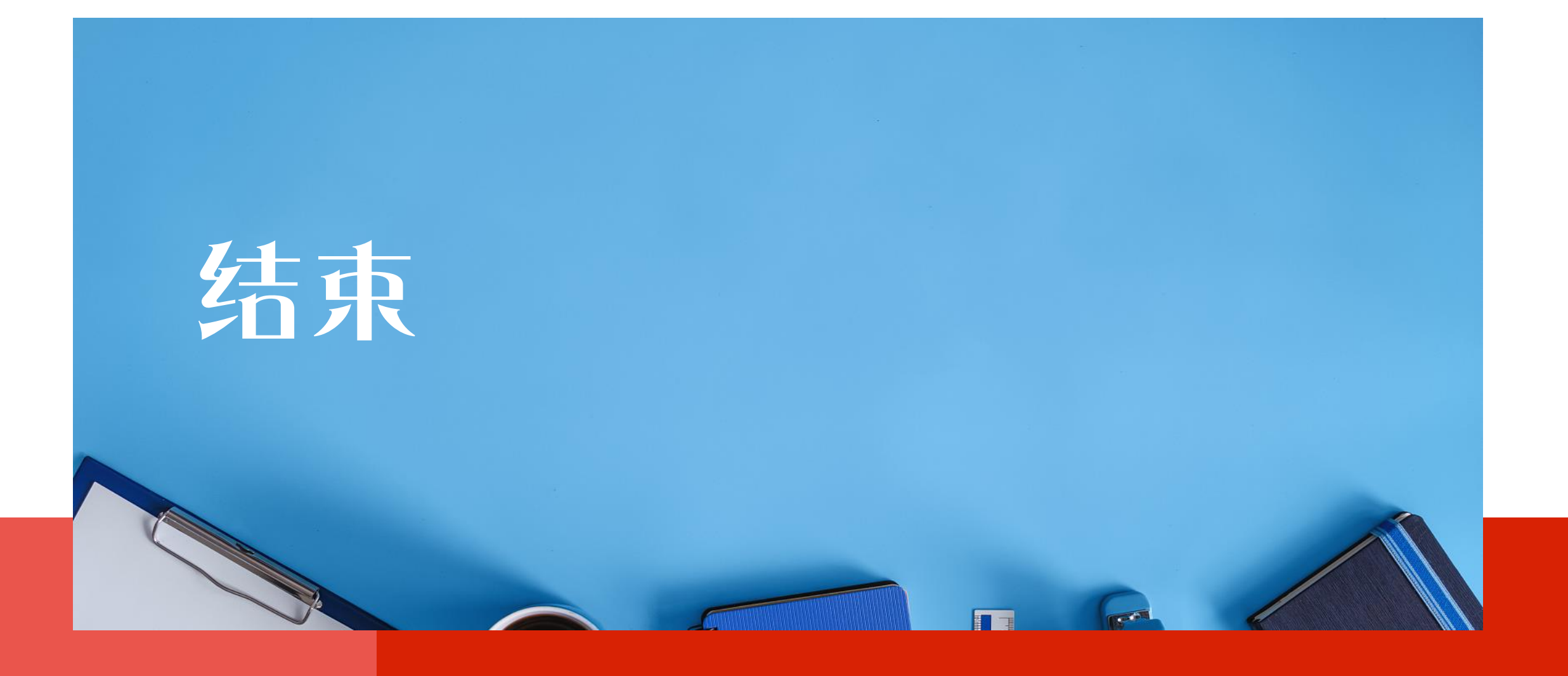